# Contenidos

| Acerca de su nueva rotuladora                | 53 |
|----------------------------------------------|----|
| Registro de producto                         |    |
| Primeros pasos                               |    |
| Alimentación                                 |    |
| Colocación de las pilas                      |    |
| Conexión del adaptador de corriente opcional |    |
| Inserción del cartucho de cinta              |    |
| Uso de la rotuladora por primera vez         |    |
| Descripción de la rotuladora                 |    |
| Encendido                                    |    |
| Pantalla LCD                                 |    |
| Format (formato)                             |    |
| Insert (insertar)                            |    |
| Settings (ajustes)                           |    |
| Modo MAYÚS                                   |    |
| Blog Num                                     |    |
| Retroceso                                    |    |
| Clear (eliminar)                             |    |
| Teclas de desplazamiento                     |    |
| Cancel (cancelar)                            |    |
| Dar formato a las etiquetas                  | 58 |
| Cambiar el tipo de letra                     |    |
| Añadir estilos de fuente                     | 59 |
| Añadir estilos de subrayado y bordes         | 59 |
| Crear etiquetas de dos líneas                | 60 |
| Alinear el texto                             | 60 |
| Crear etiquetas de longitud fija             | 61 |

| Uso del texto espejo                       | 61 |
|--------------------------------------------|----|
| Uso de símbolos y caracteres especiales    | 61 |
| Añadir símbolos                            |    |
| Añadir puntuación                          |    |
| Uso de tecla Divisa                        |    |
| Añadir caracteres internacionales          |    |
| Opciones de impresión                      | 64 |
| Previsualización de la etiqueta            | 64 |
| Impresión de varias etiquetas              | 64 |
| Aiuste del contraste de impresión          | 65 |
| Utilización de la memoria de la rotuladora | 65 |
| Memorización de una etiqueta               | 65 |
| Apertura de etiquetas guardadas            |    |
| Inserción de texto guardado                |    |
| Mantenimiento de la rotuladora             | 67 |
| Resolución de problemas                    | 68 |
| Cartuchos de etiquetas DYMO D1             |    |
| Adaptador de corriente                     |    |
| Comentarios sobre la documentación         |    |
| Información medioambiental                 |    |
|                                            |    |

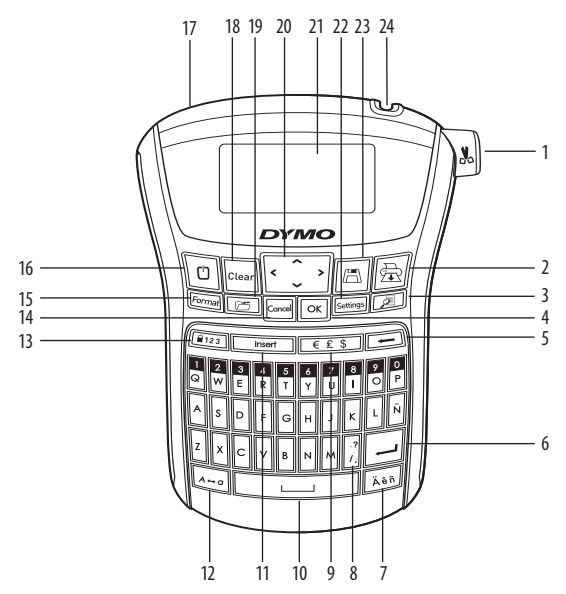

Figura 1 Rotuladora electrónica LabelManager 220P

- 1 Botón del cortador de cinta
- 2 Impresión
- 3 Guardar
- 4 OK (aceptar)
- 5 Retroceso
- 6 Intro
- 7 Carácter acentuado
- 8 Puntuación

- 9 Divisa
- 10 Barra espaciadora
- 11 Insert (insertar)
- 12 BLOQUEO DE MAYÚSCULAS
- 13 Blogueador de números
- 14 Cancel (cancelar)
- 15 Settings (ajustes)
- 16 Encendido

- 17 Conector de CA
- 18 Clear (eliminar)
- 19 Recuperar
- 20 Desplazamiento
- 21 Pantalla LCD
- 22 Format (formato)
- 23 Vista previa
- 24 Salida de cinta

# Acerca de su nueva rotuladora

Con la rotuladora electrónica DYMO LabelManager 220P, podrá crear una amplia variedad de etiquetas autoadhesivas de alta calidad. Podrá imprimir sus etiquetas en diferentes tamaños de fuente y estilos. La rotuladora utiliza cartuchos de cinta adhesiva DYMO D1 con anchuras de 6, 9 y 12 mm. Los cartuchos de cinta adhesiva están disponibles en una amplia gama de colores.

Visite **www.dymo.es** para más información acerca de cómo obtener etiquetas y accesorios para su rotuladora.

### Registro de producto

Visite **www.dymo.com/registration** para registrar su rotuladora en línea.

# Primeros pasos

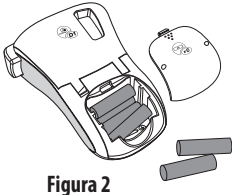

Siga las instrucciones de esta sección para imprimir su primera etiqueta.

#### Alimentación

La rotuladora utiliza pilas estándar o un adaptador de corriente alterna (CA). Para ahorrar energía, la rotuladora se apaga automáticamente después de dos minutos de inactividad.

### Colocación de las pilas

La rotuladora utiliza seis pilas alcalinas de alta capacidad de 1,5 voltios, tipo AA.

#### Para colocar las pilas

- 1. Retire la tapa del compartimento para pilas de la rotuladora. Ver Figura 2.
- 2. Introduzca las pilas teniendo en cuenta la polaridad (+ y –).
- 3. Coloque de nuevo la tapa.

(i) Extraiga las pilas si no va a utilizar la rotuladora durante mucho tiempo.

### Conexión del adaptador de corriente opcional

También puede utilizar un adaptador opcional 1,5 A de 9 voltios para alimentar la rotuladora. Cuando se conecta el adaptador CA a la rotuladora, las pilas dejan de emplearse como fuente de suministro.

#### Para conectar el adaptador CA

- 1. Enchufe el adaptador en el conector situado en la parte superior izquierda de la rotuladora.
- 2. Enchufe el otro extremo del adaptador en una toma de corriente.

(i) Asegúrese de que la rotuladora esté apagada antes de desenchufar el adaptador de la toma de corriente. De lo contrario se perderán los datos más recientes introducidos en la memoria.

### Inserción del cartucho de cinta

Su rotuladora se entrega con un cartucho de cinta adhesiva para etiquetas. Podrá adquirir más cartuchos de cinta adhesiva en su proveedor habitual de productos de oficina.

#### Para introducir el cartucho de cinta

- Para abrir el compartimento del cartucho de cinta suelte la tapa. Ver Figura 3.

   Antes de utilizar la rotuladora por primera vez, retire la cartulina de protección insertada en la ranura para la salida de la cinta. Ver Figura 4.
- 2. Introduzca el cartucho con la etiqueta hacia arriba y entre las guías.

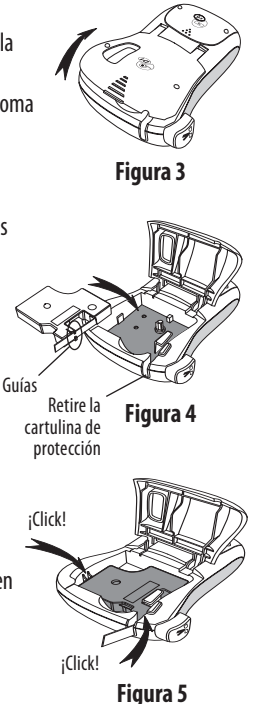

- 3. Presione firmemente hasta que el cartucho haga clic al encajar en su sitio. Ver Figura 5.
- 4. Cierre la tapa del cartucho de cinta.

# Uso de la rotuladora por primera vez

La primera vez que encienda la rotuladora se le pedirá que seleccione el idioma y las unidades de medida deseadas. Las opciones elegidas se conservarán de este modo hasta que las modifique de nuevo o reinicie la rotuladora. Puede modificar estas opciones utilizando la tecla de Settings (ajustes).

#### Para configurar la rotuladora

- 1. Pulse 🕐 para encender la rotuladora.
- 2. Seleccione el idioma que desee y pulse K. El idioma seleccionado por defecto es el inglés. La opción de idiomas que elija determinará el conjunto de caracteres disponible.
- 3. Seleccione pulgadas o milímetros y pulse OK.
- 4. Seleccione la anchura del cartucho de cinta adhesiva insertado en ese momento en la rotuladora.

Ahora ya está listo para imprimir su primera etiqueta.

#### Para imprimir una etiqueta

- 1. Introduzca un texto para crear una etiqueta sencilla.
- 2. Pulse 🚖.
- 3. Seleccione el número de copias.
- 4. Pulse **OK** para imprimir.
- 5. Pulse el botón del cortador para cortar la etiqueta.

**¡Enhorabuena!** Acaba de imprimir su primera etiqueta. Siga leyendo para aprender más acerca de las opciones disponibles para crear etiquetas.

# Descripción de la rotuladora

Le recomendamos que se familiarice con la ubicación de las distintas teclas de función de su rotuladora. Ver Figura 1. Las siguientes secciones describen en detalle los elementos de la rotuladora.

### Encendido

El botón 🕐 sirve para encender y apagar la rotuladora. El aparato se apaga automáticamente después de dos minutos de inactividad. La última etiqueta creada queda memorizada y se muestra al volver a encender la rotuladora. También se recuperan los últimos ajustes de estilo seleccionados.

### Pantalla LCD

Puede introducir hasta 99 caracteres (espacios incluidos). La pantalla muestra unos trece caracteres al mismo tiempo. El número de caracteres mostrados puede variar debido a la proporción de espacios. Con la pantalla gráfica exclusiva de DYMO, la mayoría de los formatos que añada se visualizarán instantáneamente. Por ejemplo, la cursiva y el borde redondeado que se han añadido al texto se visualizan claramente.

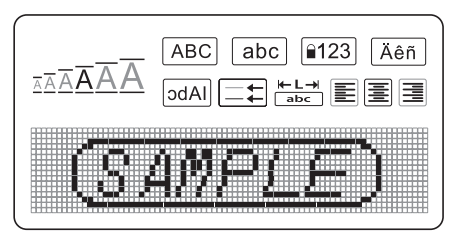

Los indicadores de funciones aparecen en la parte superior de la pantalla para mostrarle las funciones seleccionadas.

### Format (formato)

La tecla *Format* muestra los siguientes submenús: Tamaño de fuente, Borrado de formato, Espejo, Longitud de etiqueta, Alineación, Subrayado, Bordes y Estilo. Estas características de formato se describen más adelante en esta misma guía del usuario.

### Insert (insertar)

La tecla (Insert) le permite introducir símbolos, o un texto guardado, en la etiqueta. Estas características se describen más adelante en esta misma guía del usuario.

### Settings (ajustes)

La tecla Settinges muestra las siguientes opciones de menú: Idioma, Unidades, Anchura de etiqueta y Contraste. Estas características se describen más adelante en esta misma guía del usuario.

### Modo MAYÚS

La tecla (A-a) activa o desactiva las mayúsculas. Cuando está activado el modo MAYÚS, aparece en la pantalla el indicador de modo mayúscula y todas las letras que se introduzcan saldrán en mayúsculas. El modo MAYÚS se activa por defecto. Cuando se desactiva este modo, todas las letras aparecen en minúsculas.

### **Bloq Num**

La tecla (123) da acceso a los números almacenados en algunas de las teclas alfabéticas. Cuando se activa el modo Bloq Num, la pantalla muestra el indicador de Bloq Num y los números del 0 al 9 aparecen al presionar alguna de las letras correspondientes. Bloq Num está apagada por defecto.

#### Retroceso

La tecla 🗲 elimina el caracter situado a la izquierda del cursor.

### Clear (eliminar)

La tecla Clear le ofrece la posibilidad de eliminar todo el texto de la etiqueta, sólo el formato, o ambos.

### Teclas de desplazamiento

Las flechas izquierda y derecha sirven para ver y editar el texto de una etiqueta. Para navegar por los menús, utilice las flechas arriba y abajo, y pulse la tecla OK para realizar una selección.

## Cancel (cancelar)

La tecla Cancel) le permite cancelar una acción o salir de un menú sin realizar ninguna selección.

# Dar formato a las etiquetas

Se puede elegir entre diversas opciones de formato para dar a sus etiquetas una apariencia más profesional.

### Cambiar el tipo de letra

Existen seis tipos de letra disponibles para crear etiquetas: Extra pequeño, Pequeño, Mediano, Grande, Extra grande y Extra extra grande. El tamaño de letra que seleccione se aplica a todos los caracteres de la etiqueta.

#### Para definir el tamaño de letra

1. Pulse Format

- 2. Seleccione Tamaño de fuente y pulse OK.
- 3. Seleccione el tamaño de fuente deseado y pulse OK.

El indicador de tamaño de fuente de la pantalla cambiará a medida que vaya seleccionando diferentes tamaños de fuente.

#### Añadir estilos de fuente

Puede elegir entre seis estilos de fuente distintos:

| AaBbCc | Normal  | AaBbCc   | Letra hueca |
|--------|---------|----------|-------------|
| AaBbCc | Negrita | AaBbCc   | Sombreado   |
| AaBbCc | Cursiva | ≺രന്പാററ | Vertical    |

El estilo que seleccione se aplicará a todos los caracteres. Estos estilos pueden aplicarse a caracteres alfanuméricos y algunos símbolos.

#### Para definir el estilo de fuente

- 1. Pulse Format.
- 2. Seleccione Estilo y pulse OK.
- 3. Seleccione un estilo de fuente y pulse OK.

#### Añadir estilos de subrayado y bordes

Es posible resaltar el texto utilizando bordes o subrayados.

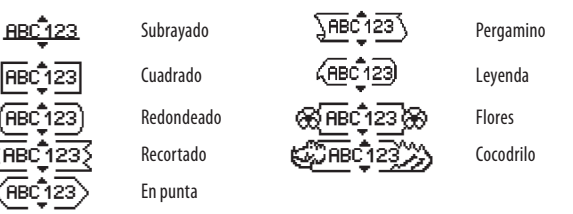

Una etiqueta puede estar subrayada o rodeada por un borde, pero no ambas cosas al mismo tiempo.

#### Para añadir un estilo de borde

- 1. Pulse Format).
- 2. Seleccione **Bordes** y pulse OK.
- 3. Seleccione un estilo de borde y pulse OK.

Al utilizar bordes en etiquetas con dos líneas, las dos líneas quedarán encuadradas en un borde.

#### Para añadir un subrayado

- 1. Pulse Format.
- 2. Seleccione **Subrayado** y pulse OK.
- 3. Vuelva a pulsar OK cuando se muestre el texto subrayado en la pantalla.

En las etiquetas de dos líneas, ambas líneas aparecen subrayadas.

### Crear etiquetas de dos líneas

Puede imprimir un máximo de dos líneas en las etiquetas.

#### Para crear etiquetas de dos líneas

- Teclee el texto de la primera línea y pulse 
   Se insertará un símbolo de multilíneas al final de la primera línea, pero no se imprimirá en la etiqueta.
- 2. Escriba el texto de la segunda línea.
- 3. Pulse 🚖 para imprimir.

# Alinear el texto

Puede alinear el texto para imprimirlo centrado, justificado a la izquierda o a la derecha de la etiqueta. La alineación por defecto es centrado.

#### Para cambiar la alineación

1. Pulse Format

- 2. Seleccione Alineación y pulse OK.
- 3. Seleccione alineación a la derecha, izquierda o centrado, y pulse OK

### Crear etiquetas de longitud fija

Normalmente, la longitud del texto introducido determina la longitud de la etiqueta. Sin embargo, puede seleccionar la longitud de la etiqueta para una aplicación especial. Si selecciona una longitud de etiqueta fija, el texto de la etiqueta cambiará de tamaño automáticamente para ajustarse a la etiqueta. Si el texto no se pudiera ajustar a la longitud de etiqueta fija, se mostrará un mensaje con la longitud de etiqueta fija de hasta 400 mm.

#### Para fijar la longitud de la etiqueta

- 1. Pulse la tecla Format
- 2. Seleccione Longitud de etiqueta y pulse OK.
- 3. Seleccione Fija y pulse OK.
- 4. Seleccione la longitud para su etiqueta y pulse OK.

### Uso del texto espejo

El formato de espejo le permite imprimir un texto que se leerá de derecha a izquierda, como si lo estuviese viendo en un espejo.

#### Para activar el texto de espejo

- 1. Pulse la tecla Format
- 2. Seleccione **Espejo** y pulse OK
- 3. Seleccione Activar y pulse OK

# Uso de símbolos y caracteres especiales

Puede utilizar símbolos, signos de puntuación y otros caracteres especiales en sus etiquetas.

### Añadir símbolos

La rotuladora admite un amplio conjunto de símbolos, tal y como se muestra más abajo.

| Puntuación |   |   |   |   |
|------------|---|---|---|---|
| 1          | " |   |   | • |
|            |   | 1 | • | , |
| ,          | : | / | / |   |
| &          | @ | # | ! | % |
| ‰          | i | ? | j | _ |

| Paréntesis |   |   |   |   |
|------------|---|---|---|---|
| (          | ) | { | } | • |
| [          | ] | 0 |   |   |

| Moneda |   |    |   |   |
|--------|---|----|---|---|
| €      | £ | \$ | ¢ | ¥ |

| Números |   |   |   |   |
|---------|---|---|---|---|
| 0       | 1 | 2 | 3 | 4 |
| 5       | 6 | 7 | 8 | 9 |
| 0       | 1 | 2 | 3 | 4 |
| 5       | 6 | 7 | 8 | 9 |

| Matemáticas |   |   |   |   |  |  |
|-------------|---|---|---|---|--|--|
| + - * ÷ √   |   |   |   |   |  |  |
| ٨           | ~ | * | = | ¥ |  |  |
| ±           | < | > | ≤ | 2 |  |  |

| Griego |   |   |   |   |
|--------|---|---|---|---|
| α      | β | γ | δ | 3 |
| ζ      | η | θ | I | K |
| λ      | μ | ٧ | ξ | 0 |
| Π      | ρ | σ | Т | U |
| φ      | Х | Ψ | ω |   |
| Α      | В | Г | Δ | Е |
| Ζ      | Н | Θ |   | K |
| Λ      | М | Ν | Ξ | 0 |
| Π      | Р | Σ | Т | Y |
| Φ      | Х | Ψ | Ω |   |

| ĺ | Flechas |   |   |          |   |
|---|---------|---|---|----------|---|
|   | ↑       | ♦ | ÷ | <b>→</b> |   |
|   | P       | 6 | Ð | Ş        | ø |

|   |          | Negocio  |    |  |
|---|----------|----------|----|--|
| © | R        | TM       | (€ |  |
| 2 | -1:0001) | $\times$ |    |  |

#### Para introducir un símbolo

- 1. Pulse Insert
- 2. Seleccione **Símbolos** y pulse OK.
- 3. Seleccione la categoría de símbolo y pulse OK.
- 4. Utilice las flechas derecha e izquierda para acceder al símbolo deseado. Las flechas izquierda y derecha sirven para desplazarse en horizontal dentro de una fila de símbolos. Las flechas arriba y abajo sirven para desplazarse en vertical por las filas de tipos de símbolos.
- 5. Cuando encuentre el símbolo, pulse OK para incluirlo en su etiqueta.

### Añadir puntuación

Puede añadir puntuación de forma rápida utilizando la tecla de puntuación.

#### Para insertar puntuación

- 1. Pulse 🐖
- 2. Seleccione el signo de puntuación que desee y pulse OK

### Uso de tecla Divisa

Puede añadir rápidamente un símbolo de divisa utilizando la tecla de divisa.

#### Para insertar un símbolo de divisa

- 1. Pulse .
- 2. Seleccione el símbolo de divisa que desee y pulse OK.

### Añadir caracteres internacionales

La rotuladora admite el conjunto extendido de caracteres latinos, gracias a la tecnología RACE. Una vez pulsada la tecla 🛋 puede acceder a las diferentes variaciones de una letra si pulsa sobre ella repetidas veces.

Por ejemplo, si ha seleccionado como idioma el francés, al pulsar la letra **a** podrá ver **a à â æ** y lo mismo ocurrirá con todas las variantes posibles de las demás

letras. Las variantes de los caracteres y el orden en que aparecen dependen del idioma que utilice.

#### Para añadir caracteres acentuados

1. Pulse Ann

Se muestra el indicador de carácter acentuado en la pantalla.

- 2. Pulse un carácter alfabético. Se muestran las variaciones de acentos.
- 3. Cuando se muestra el carácter acentuado deseado, espere unos pocos segundos para mover el cursor más allá del carácter y seguir escribiendo el texto.

# Opciones de impresión

Puede previsualizar su etiqueta, imprimir varias etiquetas y ajustar el contraste de impresión.

### Previsualización de la etiqueta

Puede previsualizar el texto o el formato de su etiqueta antes de imprimirla. Una etiqueta de dos líneas se muestra como una etiqueta de una sola línea con un carácter de salto de línea entre las dos líneas.

#### Para previsualizar una etiqueta

♦ Pulse 🔎.

Se muestra la longitud de la etiqueta y luego el texto de la etiqueta se desplaza por la pantalla.

# Impresión de varias etiquetas

Cada vez que imprima se le preguntará cuántas copias desea realizar. Puede imprimir hasta diez copias de una vez.

#### Para imprimir varias etiquetas

1. Pulse 🚖.

2. Seleccione el número de copias a imprimir.

3. Pulse OK.

Cuando haya finalizado la impresión, el número de copias para imprimir volverá a ser 1.

### Ajuste del contraste de impresión

Es posible ajustar el contraste para afinar la calidad de impresión de la etiqueta.

#### Para ajustar el contraste

- 1. Pulse (Settings)
- 2. Seleccione Contrast (Contraste) y pulse OK.
- 3. Utilice las flechas para seleccionar un ajuste de contraste entre 1 (menos contraste) y 5 (más contraste), y pulse OK.

# Utilización de la memoria de la rotuladora

La rotuladora dispone de una potente memoria que le permite almacenar el texto de hasta nueve etiquetas de uso frecuente. Puede recuperar las etiquetas guardadas e introducir un texto guardado en una etiqueta.

### Memorización de una etiqueta

Puede guardar hasta nueve etiquetas de uso frecuente. Cuando guarde una etiqueta se guardará el texto y todo el formato.

#### Para guardar una etiqueta actual

1. Pulse 🖪.

Se mostrará el primer campo de memoria disponible.

- 2. Utilice las flechas para desplazarse de un campo a otro. Puede almacenar texto nuevo en cualquiera de los campos de memoria.
- 3. Seleccione un campo de memoria y pulse OK

El texto queda guardado y la vista vuelve automáticamente a la etiqueta.

### Apertura de etiquetas guardadas

Puede abrir fácilmente las etiquetas guardadas en la memoria para volver a utilizarlas.

#### Para abr<u>ir eti</u>quetas guardadas

1. Pulse 🗂

Se mostrará un mensaje para solicitarle que confirme su deseo de sobrescribir la etiqueta actual.

2. Pulse OK

Se mostrará la primera posición de memoria.

3. Utilice las flechas para seleccionar la etiqueta que desea abrir y pulse OK.

Para eliminar un campo de memoria, seleccione primero un campo de memoria y pulse luego **Clear (eliminar).** 

### Inserción de texto guardado

Puede insertar el texto de una etiqueta guardada en una etiqueta actual. Sólo se insertará el texto guardado, no el formato.

#### Para insertar un texto guardado

- 1. Sitúe el cursor en la posición de la etiqueta actual en la que desee insertar el texto.
- 2. Pulse Insert

Se mostrará la primera posición de memoria.

- 3. Utilice las flechas para seleccionar el texto que desea insertar.
- 4. Pulse OK. Se inserta el texto en la etiqueta actual.

### Mantenimiento de la rotuladora

Su rotuladora se ha diseñado para funcionar sin problemas durante mucho tiempo. Asimismo, requiere muy poco mantenimiento. Limpie la rotuladora de vez en cuando para que siga funcionando correctamente. Limpie la cuchilla del cortador cada vez que reponga el cartucho de cinta adhesiva para etiquetas.

#### Para limpiar la cuchilla del cortador

- 1. Retire el cartucho de cinta adhesiva.
- Presione el botón del cortador y manténgalo en esa posición para dejar la cuchilla del cortador al descubierto. Ver Figura 6.
- 3. Utilice alcohol y un bastoncillo de algodón para limpiar las dos caras de la hoja.
- La cuchilla está muy afilada. Tenga cuidado al limpiarla.

#### Para limpiar el cabezal de impresión

- 1. Retire el cartucho de cinta adhesiva.
- 2. Retire el utensilio de limpieza de dentro de la cubierta del compartimento de etiquetas.
- 3. Limpie suavemente la parte acolchada del utensilio a través del cabezal de impresión. Ver Figura 6.

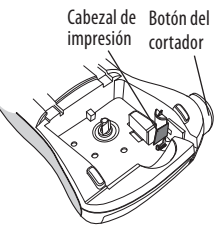

Figura 6

12-07-2007 16:57:00

# **Resolución de problemas**

Consulte las posibles soluciones siguientes en caso de problemas durante la utilización de su rotuladora.

| Problema/Mensaje de error                                                            | Solución                                                                                                    |
|--------------------------------------------------------------------------------------|----------------------------------------------------------------------------------------------------|
| No aparece nada en la pantalla                                                       | <ul><li>Asegúrese de que la rotuladora esté encendida.</li><li>Sustituya las pilas descargadas.</li></ul>                                                                                                    |
| Mala calidad de impresión                                                            | <ul> <li>Sustituya las pilas o conecte el adaptador CA.</li> <li>Ajuste el contraste a un nivel superior.<br/>Ver Ajuste del contraste de impresión.</li> <li>Asegúrese de que el cartucho de cinta adhesiva esté<br/>correctamente instalado.</li> <li>Limpie el cabezal de impresión.</li> <li>Sustituya el cartucho de cinta adhesiva.</li> </ul> |
| El cortador corta mal                                                                | Limpie la cuchilla del cortador.<br>Ver <b>Mantenimiento de la rotuladora</b> .                                                                                                    |
| Impresión                                                                            | No se requiere ninguna acción. El mensaje desaparece<br>cuando termina la impresión.                                                                                                    |
| <b>Demasiados caracteres</b><br>Máximo de caracteres superado                        | Borre una parte o todo el texto.                                                                                                    |
| <b>Demasiadas líneas</b><br>Máximo de líneas superado                                | <ul> <li>Borre una línea para que quepa a lo ancho de la cinta.</li> <li>Introduzca un cartucho de cinta más ancho.</li> </ul>                                                                                                    |
|                                                                                      | Sustituya las pilas o conecte el adaptador de CA.                                                                                                    |
| Las pilas están casi descargadas.                                                    |                                                                                                    |
| <b>Cinta atascada</b><br>El motor está bloqueado debido a<br>un atasco de etiquetas. | <ul> <li>Retire la etiqueta atascada; sustituya el cartucho de<br/>cinta.</li> <li>Limpie la cuchilla del cortador.</li> </ul>                                                                                                    |

Si a pesar de todo necesita ayuda, póngase en contacto con el Servicio de atención al cliente de DYMO. Consulte el apartado **Contactar con el Servicio de atención al cliente** en la contracubierta de esta guía del usuario para averiguar el teléfono de contacto de su país.

# Cartuchos de etiquetas DYMO D1

| Anchura:<br>Longitud:                       | 6 mm<br>7 m       | 9 mm<br>7 m       | 12 mm<br>7 m      |
|---------------------------------------------|-------------------|-------------------|-------------------|
| Negro/Transparente                          | S0720770<br>43610 | S0720670<br>40910 | S0720500<br>45010 |
| Azul/Transparente                           |                   |                   | S0720510<br>45011 |
| Rojo/Transparente                           |                   |                   | S0720520<br>45012 |
| Negro/Blanco                                | S0720780<br>43613 | S0720680<br>40913 | S0720530<br>45013 |
| Azul/Blanco                                 |                   | S0720690<br>40914 | S0720540<br>45014 |
| Rojo/Blanco                                 |                   | S0720700<br>40915 | S0720550<br>45015 |
| Negro/Azul                                  |                   | S0720710<br>40916 | S0720560<br>45016 |
| Negro/Rojo                                  |                   | S0720720<br>40917 | S0720570<br>45017 |
| Negro/Amarillo                              | S0720790<br>43618 | S0720730<br>40918 | S0720580<br>45018 |
| Negro/Verde                                 |                   | S0720740<br>40919 | S0720590<br>45019 |
| Blanco/Transparente                         |                   |                   | S0720600<br>45020 |
| Blanco/Negro                                |                   |                   | S0720610<br>45021 |
| Anchura:<br>Longitud:                       | 6 mm<br>3,5 m     | 9 mm<br>3,5 m     | 12 mm<br>3,5 m    |
| Etiquetas flexibles para superficies curvas |                   |                   | S0718040<br>16957 |
| Anchura:<br>Longitud:                       | 6 mm<br>5,5 m     | 9 mm<br>5,5 m     | 12 mm<br>5,5 m    |
| Etiquetas permanente                        |                   |                   | S0718060<br>16959 |

# Adaptador de corriente

Adaptador para Europa S0721440/40076 Adaptador para Reino Unido S0721430/40075

### Comentarios sobre la documentación

Ponemos constantemente el mayor empeño en producir documentación de la mejor calidad para nuestros productos. Agradeceremos cualquier comentario por su parte.

Por favor, envíenos sus comentarios o sugerencias acerca de nuestras guías del usuario. Le rogamos que incluya los datos siguientes junto con su comentario:

- Nombre del producto, número de la versión y número de página
- Breve descripción del contenido (instrucciones incorrectas o poco claras, secciones donde se precisan más detalles, etc.)

También agradeceremos sus sugerencias acerca de temas adicionales que le gustaría que se trataran en la documentación.

Envíe sus correos electrónicos a: **documentation@dymo.com** Recuerde que esta dirección electrónica sólo está destinada a los comentarios acerca de la documentación. Si desea plantear una pregunta técnica, póngase en contacto con el Servicio de Atención al cliente.

# Información medioambiental

Es necesaria la extracción y el uso de recursos naturales para la producción del equipo que acaba de comprar. El producto puede contener sustancias peligrosas para la salud y el medio ambiente.

Para evitar la propagación de dichas sustancias en el medio ambiente y disminuir la explotación de los recursos naturales, le invitamos a que utilice los sistemas de reciclado apropiados. Estos sistemas son capaces de reutilizar o reciclar de forma ecológica la mayor parte de los materiales de su equipo una vez haya dejado de funcionar.

El símbolo con la basura tachada le indica que debería utilizar estos sistemas a la hora de deshacerse de su dispositivo.

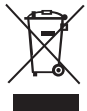

Si necesita más información sobre la recogida, reutilización y reciclado de este producto, póngase en contacto con la administración responsable de deshechos de su región o localidad.

Si lo desea, también puede ponerse en contacto con nosotros para más información sobre las características medioambientales de nuestros productos.

Este producto lleva la marca CE de acuerdo con la directiva EMC y con la directiva de baja tensión, y ha sido diseñado conforme a las siguientes normas internacionales:

Compatibilidad con la Clase B de la FCC (EE.UU.) Seguridad - UL, CUL, TUV, CE, T-Mark, SAA, BABT, C-Tick Compatibilidad EMC - EMI EN 55022; EN 61000 (+ anexos) RnHS 2007/95/FC

LM220P-E.indd 73

12-07-2007 16:57:01